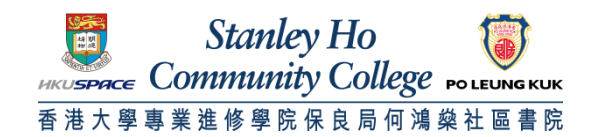

## Procedure to configure Macintosh OS X to support HPSHCC WiFi

1. Click Wi-Fi icon at the top right corner of the screen. Select Turn Wi-Fi On.

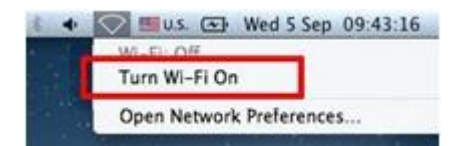

## 2. Select HPSHCC WiFi

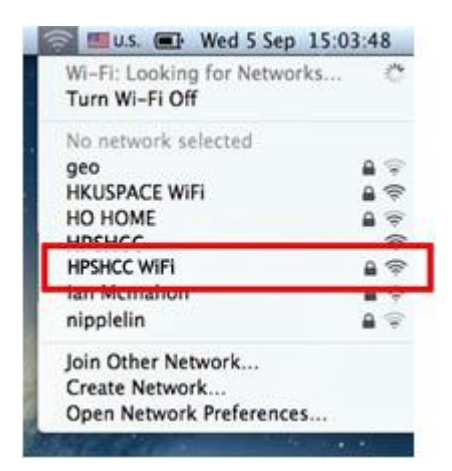

3. In the Enter Credential window, enter your username and password, Click Join

A. For Student

Username: **HPSHCC Student ID** in the format of **HPSHCCStudentID@hkuspace-plk.hku.hk** Password: Login password of CyberStation. For first time student WiFi user please login the Cyberstation in HPSHCC campus and change password

B. For Staff

Username: Login ID of staff PC in the format of LoginIDofStaffPC@hkuspace-plk.hku.hk Password: Login password of CyberStation.

| (îr | The Wi-Fi n<br>enterprise | etwork "HPSHCC WiFi" reuires<br>credentials. | WPA2 |
|-----|---------------------------|----------------------------------------------|------|
|     | Mode:                     | Automatic                                    | ;    |
|     | Username:                 |                                              |      |
| - 6 | Password:                 |                                              |      |
|     |                           | Show password                                |      |
| 0   |                           | Crossel                                      | tale |

4. When Verify Certificate pops up, Click Show Certificate

| $\bigcirc$ | Authenticating to network "HPSHCC WiFi"                                                                                                    |
|------------|----------------------------------------------------------------------------------------------------|
|            | Before authenticating to server "802.1x.hkuspace-plk.hku.hk", you should<br>examine the server's certificate to ensure that it is appropriate for this<br>network. |
|            | To view the certificate, click 'Show Certificate'.                                                                                                    |
| ?          | Show Certificate Cancel Continue                                                                                                    |
|            | Show password                                                                                                    |
|            |                                                                                                    |
|            | Remember this network                                                                                                    |
| c          | Connecting                                                                                                    |

5. Make sure the certificate is 802.1x.hkuspace-plk.hku.hk, signed by GeoTrust DV SSL CA. Click Continue.

| 0           | Authenticating to network "HPSHCC WiFi"                                                                                                    |  |  |
|-------------|----------------------------------------------------------------------------------------------------|--|--|
|             | Before authenticating to server "802.1x.hkuspace-plk.hku.hk", you should<br>examine the server's certificate to ensure that it is appropriate for this<br>network. |  |  |
|             | To view the certificate, click 'Show Certificate'.                                                                                                    |  |  |
| Always tru  | ist *802.1x.hkuspace-plk.hku.hk"                                                                                                    |  |  |
| 🖾 GeoTra    | ist Global CA                                                                                                    |  |  |
| -+ 🛄 G      | oTrust DV SSL CA                                                                                                    |  |  |
|             | 802.1x.nkuspace-pik.nku.nk                                                                                                    |  |  |
| Constructor | 802.1x.hkuspace-plk.hku.hk                                                                                                    |  |  |
| Shamberd    | Issued by: GeoTrust DV SSL CA                                                                                                    |  |  |
|             | Time                                                                                                    |  |  |
|             | This certificate is valid                                                                                                    |  |  |
| ▶ Trust     |                                                                                                    |  |  |
|             |                                                                                                    |  |  |
| ▶ Details   |                                                                                                    |  |  |

6. Enter your local machine username and password. Click Update Settings.

|                                       | Trust Settings. Type your password to allow<br>this.                                                                                                    |
|---------------------------------------|----------------------------------------------------------------------------------------------------|
|                                       | Name:                                                                                                    |
|                                       | Password:                                                                                                    |
|                                       | Cancel Update Settings                                                                                                    |
|                                       |                                                                                                    |
|                                       | analysis part and an an                                                                                                    |
|                                       | 202 1x bkuepaco, plk bku bk                                                                                                    |
| Centificate 8                         | 02.1x.hkuspace-plk.hku.hk<br>ssued by: GeoTrust DV SSL CA                                                                                                    |
| Certificate<br>Is<br>E                | <b>302.1x.hkuspace-plk.hku.hk</b><br>Issued by: GeoTrust DV SSL CA<br>Ixpires: Monday, 29 August, 2016 12:46:10 PM Hong Kong Standard<br>Time                   |
| Certificate<br>Is<br>Ed<br>Ti         | 02.1x.hkuspace-plk.hku.hk<br>ssued by: GeoTrust DV SSL CA<br>xpires: Monday, 29 August, 2016 12:46:10 PM Hong Kong Standard<br>ime<br>This certificate is valid |
| Centificate<br>Standard<br>T<br>Trust | O2.1x.hkuspace-plk.hku.hk<br>ssued by: GeoTrust DV SSL CA<br>xpires: Monday, 29 August, 2016 12:46:10 PM Hong Kong Standard<br>ime<br>This certificate is valid |

END